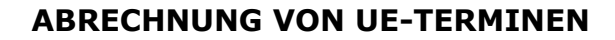

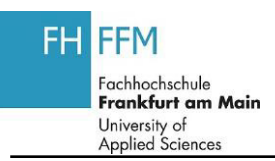

## **1.1. Abrechnung von UE-Terminen**

| Schritt | Aktion                                                                                              |
|---------|----------------------------------------------------------------------------------------------------|
| (1)     | Klicken Sie auf <b>Abrechnung von Lehraufträgen</b> .                                               |
| (2)     | Klicken Sie auf<br>Aufrufen<br>des <b>SoSe 2013</b> .                                               |
| (3)     | Klicken Sie auf Aufträge bearbeiten Haufträge bearbeiten                                            |
| (4)     | Klicken Sie auf Daten übertragen Daten übertragen                                                   |
| (5)     | Markieren Sie den Termin vom 01.07.2013 durch das Klicken auf                                       |
| (6)     | Klicken Sie auf <b>Bis zur ausgewählten Zeile</b><br>abrechnen Bis zur ausgewählten Zeile abrechnen |
| (7)     | Klicken Sie auf Speichern Speichern.                                                                |

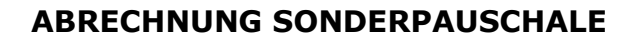

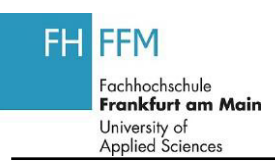

## **1.1. Abrechnung Sonderpauschale**

| Schritt | Aktion                                                |
|---------|-------------------------------------------------------|
| (1)     | Klicken Sie auf <b>Abrechnung von Lehraufträgen</b> . |
| (2)     | Klicken Sie auf Reisekosten anzeigen                  |
| (3)     | Klicken Sie auf Abrechnen Abrechnen                   |

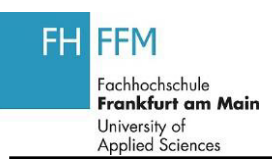

## **1.1. Abrechnung von RK-Terminen**

| Schritt | Aktion                                                                                                 |
|---------|----------------------------------------------------------------------------------------------------|
| (1)     | Klicken Sie auf <b>Abrechnung von Lehraufträgen</b> .                                                  |
| (2)     | Klicken Sie auf <b>Reisekosten anzeigen</b>                                                            |
| (3)     | Klicken Sie auf Daten übertragen Daten übertragen                                                      |
| (4)     | Verwenden Sie die <b>vertikale Scroll-Leiste</b> , um den gewünschten<br>Bildschirmbereich anzuzeigen. |
| (5)     | Zum Markieren des Lehrauftrages vom 1.7.2013, klicken Sie auf                                          |
| (6)     | Klicken Sie auf <b>PDublikate bis zur markierten Zeile löschen</b>                                     |
| (7)     | Klicken Sie auf <b>Bis zur markierten Zeile</b><br>abrechnen Bis zur markierten Zeile abrechnen        |